# KEW Smart for KEW3441BT 取扱説明書

| KEW3441BTと接続する                     |              |
|------------------------------------|--------------|
|                                    | 次のページ        |
| 接続と切断                              | iOS          |
| KEW3441BTと接続する                     | P.3          |
| KEW3441BTと切断する                     | P.7          |
| 測定データの保存                           | 🍎 iOS        |
| 測定データを保存する                         | P.8          |
| 保存ナーダの見方について<br>測定データを自動保存する       | P.10<br>P 11 |
|                                    |              |
| ファイルを変更する                          | iOS 🧰        |
| メニューについてファイリを作成する                  | P.13         |
| ファイルを作成する                          | P.15<br>P.18 |
| 保存データを変更する                         | ios          |
| ファイルコメントを変更する                      | P.19         |
| レコードコメントを変更する                      | P.20         |
| 保存データを削除する                         | <b>.</b>     |
| レコードを1件削除する                        | P.22         |
| レコードを選択し、削除する                      | P.24         |
|                                    | Γ.ΖΙ         |
| その他の機能                             | ios          |
| 保存データを表示する                         | P.28         |
| 1 1/2 直信報を基にMAPを囲く<br>表示しイアウトを変更する | P.29<br>P.30 |
| 他アプリと連携する                          | P.32         |
|                                    |              |
| ファイルをPCへ転送する                       | ios          |
| Android端末の場合                       | P.33         |
|                                    | P.34         |
| こまったとき                             |              |
|                                    | P.35         |

## 接続と切断 (Android 対応, iOS 対応)

#### 使用環境について

システム条件

- · OS
  - · Android "5.0" ~ "7.0"
  - ・ iOS "10.0.0'以降 iOS
- ・ 端末
  - 携帯電話
  - ・ タブレット
- · 必須機能/権限
  - ・ Bluetooth LE機能
  - · 位置情報機能
  - ・ ファイル書込み/読込み機能

Android ロボットは、Google が作成および提供している作品から複製または変 更したものであり、Creative Commons 3.0 Attribution ライセンスに記載された条 件に従って使用しています。

Android は Google Inc.の商標です。

iOS は、Apple Inc.の商標です。

### 接続と切断 (つづき)

#### <u>KEW3441BTと接続する</u>

#### <u>STEP</u> KEW3441BT の電源を入れる

1 レンジ切り替えスイッチを OFF以外にして下さい。

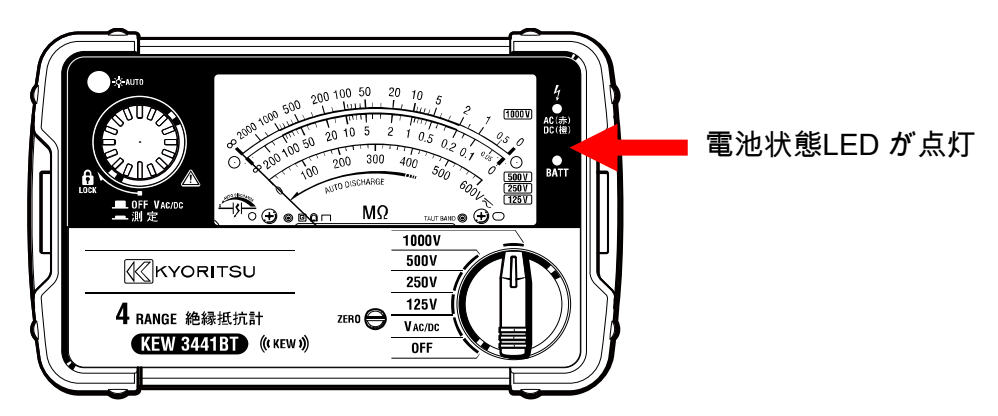

#### <u>STEP</u> 端末の各種機能を有効にする。(無効の場合のみ)

端末の各種機能が"OFF"に設定中の場合のみ、下記操作を行って下さい。 各種機能が"ON"の場合は、STEP 3 まで進んで下さい。

┃ 端末でメインの設定アプリ◎を開きます。

- 注意 設定アプリは端末メーカー/機種によって違います。 詳しくはご利用の端末付属の説明書をご確認下しさい。
- 2 [Bluetooth]を "ON" にします。
- 3 【位置情報】を "ON" にします。
  - iOS プライバシー ⇒ 位置情報サービス

#### STEP 3

KEW Smart for KEW3441BT を起動する。

Ⅰ HOME画面等 からアプリアイコンをタップし、KEW Smart for KEW3441BT を起動する。

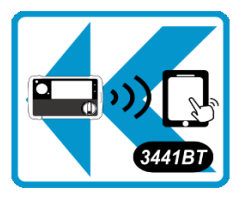

← KEW Smart for KEW3441BT アプリアイコン

### 接続と切断 (つづき)

STEP 4

プリのアクセス権限を確認する(最初のみ)

アプリの設定・データをリセットした場合、 または、アプリを再インストールした場合に行って下さい。 設定済みの場合、STEP5に進んでください。

1 起動時に各種アクセス権限の確認が行われます。 全て許可して下さい。

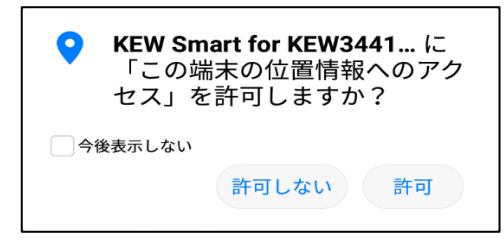

KEW Smart for KEW3441... に 「ご利用の端末上の写真、メデ ィア、ファイルへのアクセス」 を許可しますか? 今後表示しない 許可しない
許可

位置情報のアクセスについて Bluetooth LE機能を使用するため 位置情報機能が必要になります。 また、保存データに位置情報を 付加する場合に必要になります。 ファイルへのアクセスについて 測定データの保存/読込みのため

アクセス権限が必要になります。

### STEP 5 接続するKEW3441BTを探す

をタップし、検索を開始する。

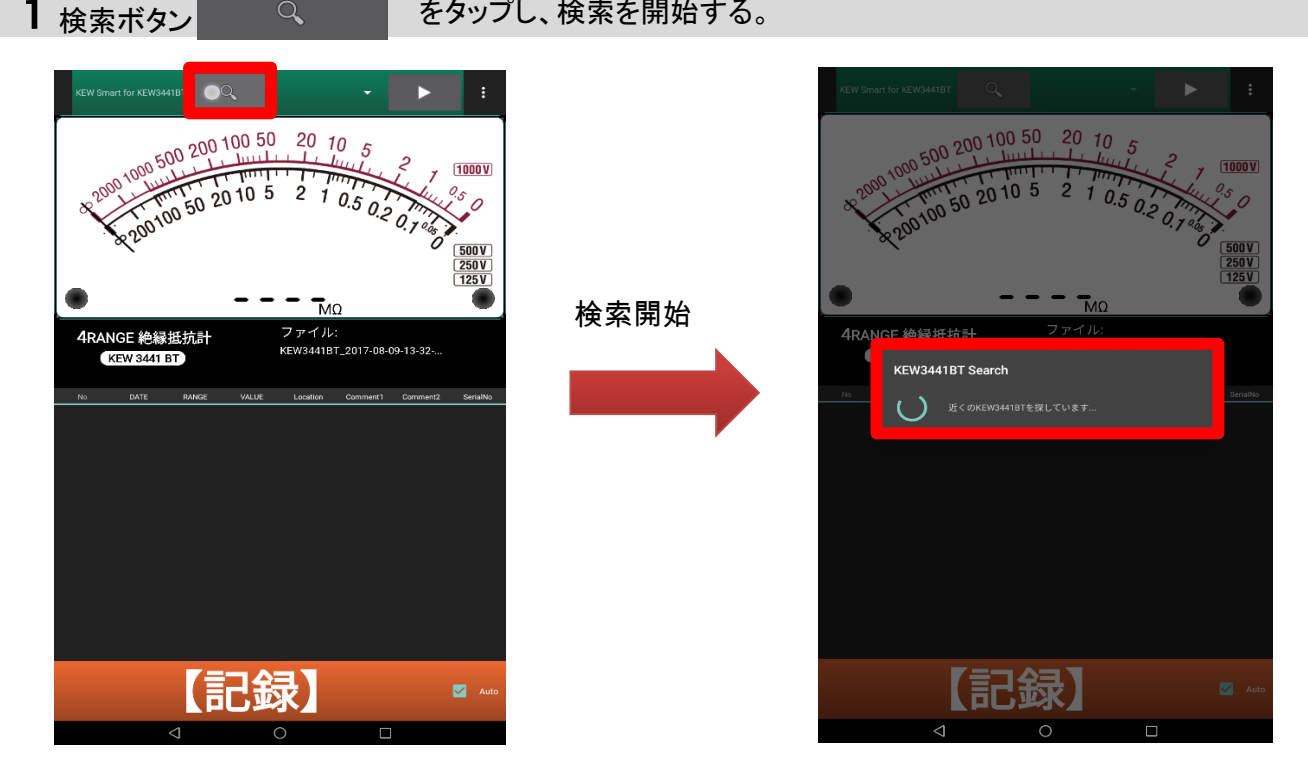

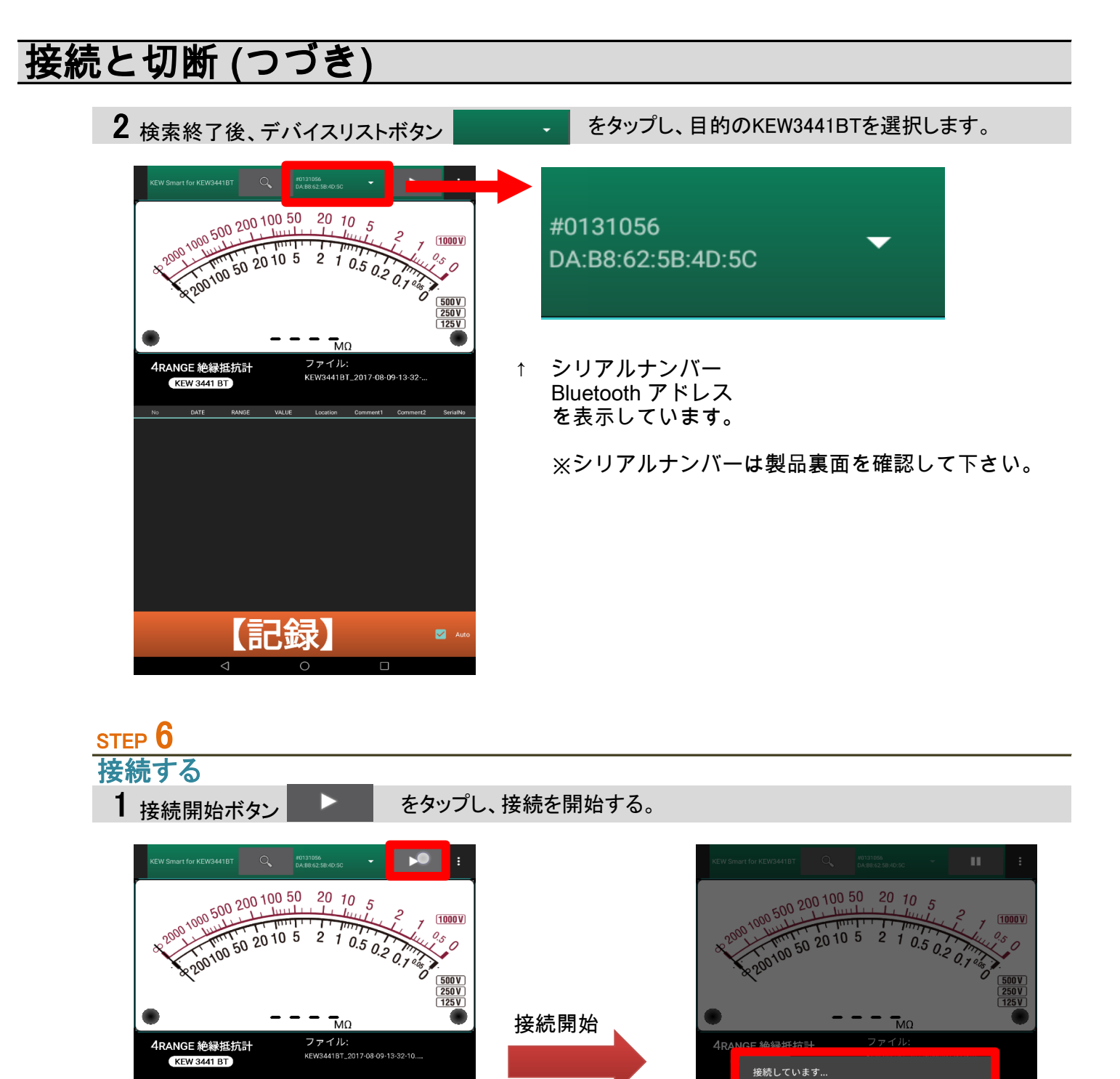

🗹 Au

250V MO

125V 21.

記録

14/49/20

( , 接続しています。

## 接続と切断 (つづき)

### 2 接続結果を確認します。

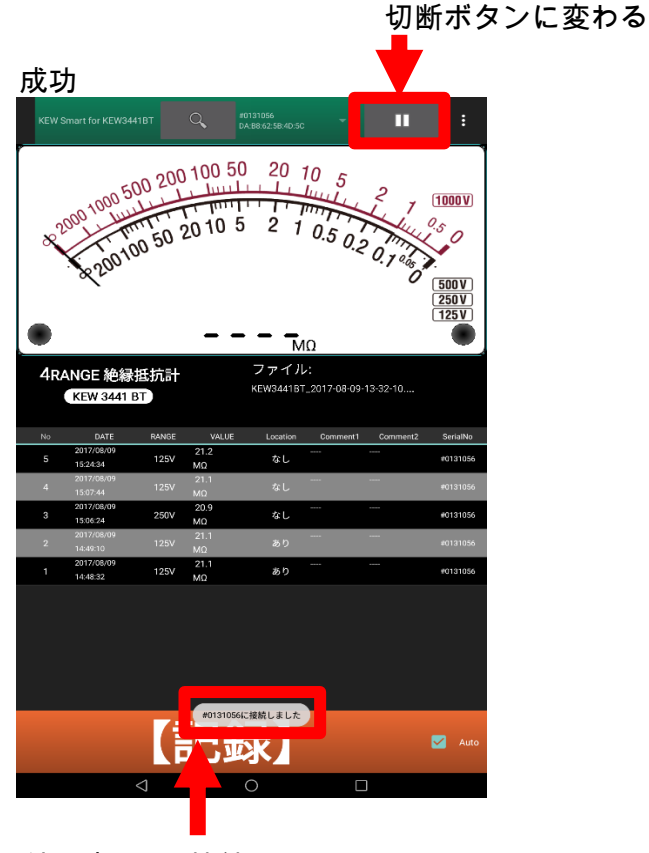

結果表示 "接続しました"

| 失敗<br>KW Smart for KEW34418T C 201302<br>2000 1000 50 20 100 50 20 10 5<br>2000 1000 50 20 10 5 2 1 0.5 0.2 0.7 0.5<br>2000 100 50 20 10 5 2 1 0.5 0.2 0.7 0.5<br>2000 100 50 20 10 5 2 1 0.5 0.2 0.7 0.5<br>Rev 3441 BT C 2017 08 09 13 32 10.5                                                                                                    | 7 (1000¥<br>9.5<br>0 (250)<br>125V         |
|----------------------------------------------------------------------------------------------------|--------------------------------------------|
| 失敗<br>KEW Smart for KEW34418T 2 01 00 50 20 10 5<br>2000 1000 500 200 100 50 20 10 5<br>2000 1000 50 20 10 5 2 1 0.5 0.2 0.7 0.2<br>2001 100 50 20 10 5 2 1 0.5 0.2 0.7 0.2<br>KEW 3441 BT 201708 09 15 02 10.0                                                                                                    | 7 1000V<br>2.5<br>500V<br>250V<br>125V     |
| XCW Smart for KEW344181         Q         010164<br>(X4862 584050)           2000         200         100         50         20         10         5           2000         1000         50         20         10         5         2         1         0.5         0.2         0.7         0.2         0.7         0.7         0.7         0.7         0.7         0.7         0.7         0.7         0.7         0.9         0.9         0.9         0.9         0.9         0.9         0.9         0.9         0.9         0.9         0.9         0.9         0.9         0.9         0.9         0.7         0.7         0.7         0.7         0.7         0.7         0.7         0.7         0.9         0.9         0.9         0.9         0.9         0.9         0.9         0.9         0.9         0.9         0.9         0.9         0.9         0.9         0.9         0.9         0.9         0.9         0.9         0.9         0.9         0.9         0.9         0.9         0.9         0.9         0.9         0.9         0.9         0.9         0.9         0.9         0.9         0.9         0.9         0.9         0.9         0.9         0.9         0.9 </th <th>7 1000¥<br/>9,5 0<br/>500¥<br/>125V</th>                                                                                                    | 7 1000¥<br>9,5 0<br>500¥<br>125V           |
| 2000 1000 500 200 100 50 20 10 5     2010 50 20 10 5 2 1 0.5 0.2 0.7 4     2010 50 20 10 5 2 1 0.5 0.2 0.7 4     2010 50 20 10 5 2 1 0.5 0.2 0.7 4     2010 50 20 10 5 2 7 0.5 0.2 0.7 4     Comparison of the second second seco | 7 1000 V<br>0.5<br>500 V<br>250 V<br>125 V |
|                                                                                                    | 500V<br>250V<br>125V                       |
| 4RANGE 絶縁抵抗計         ファイル:           KEW3441 BT         KEW3441BT_2017-08-09-13-32-10                                                                                                    |                                            |
|                                                                                                    |                                            |
| No DATE RANGE VALUE Location Comment1 Commer                                                                                                    | nt2 SerialNi                               |
| 2017/08/09 21.2<br>5 15:24:34 125V MΩ なし                                                                                                    | #013105                                    |
|                                                                                                    |                                            |
| 2017/08/09 20.9 20.9                                                                                                    | +013105                                    |
| 2017/08/09 21.1                                                                                                    | #012105                                    |
| 14:49:10 MΩ 00 9                                                                                                    |                                            |
| 1 14:48:32 125V MΩ あり                                                                                                    | #013105                                    |

結果表示 "切断しました"

## 接続と切断 (つづき)

#### <u>KEW3441BTと切断する</u>

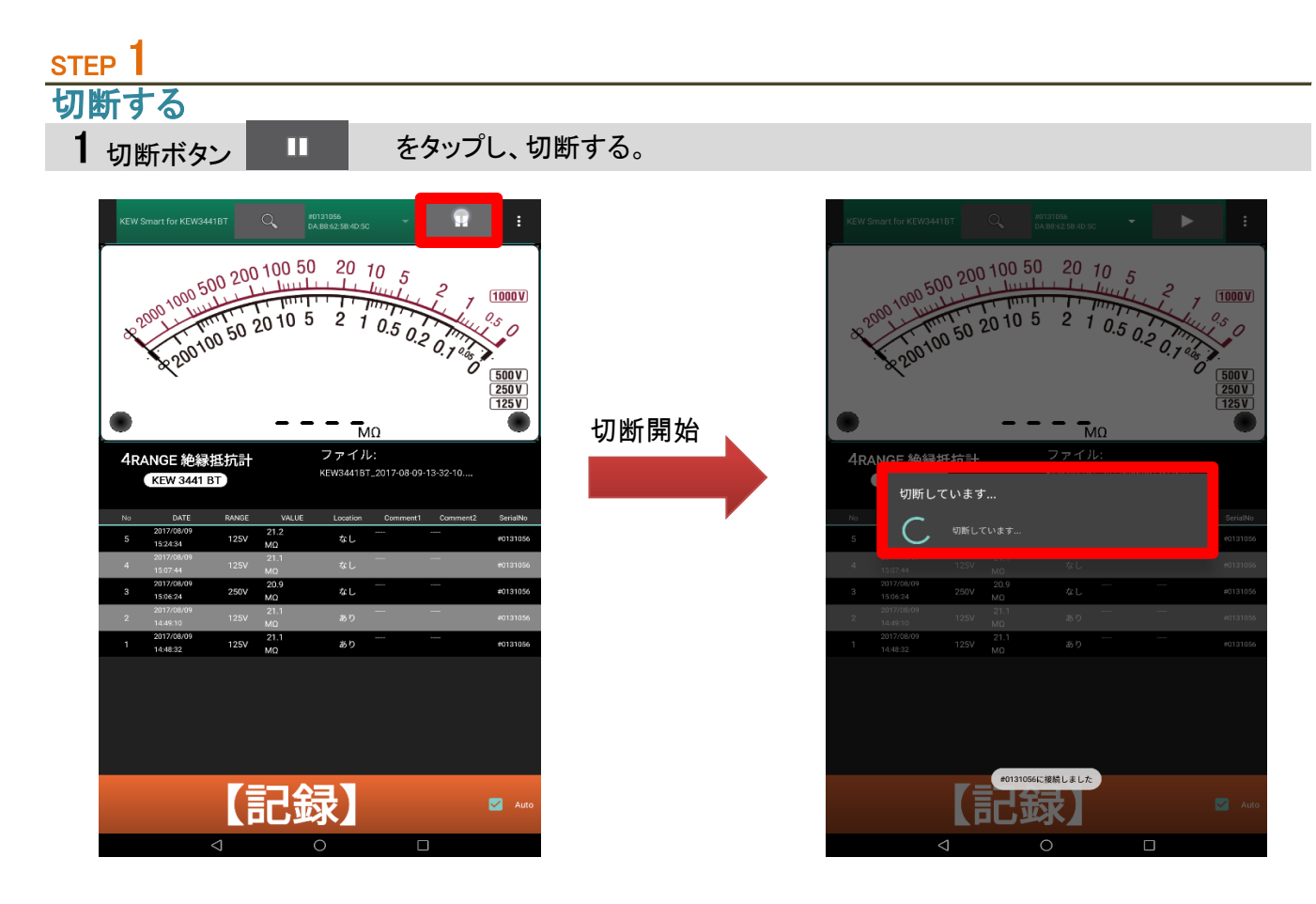

2 切断が完了します。

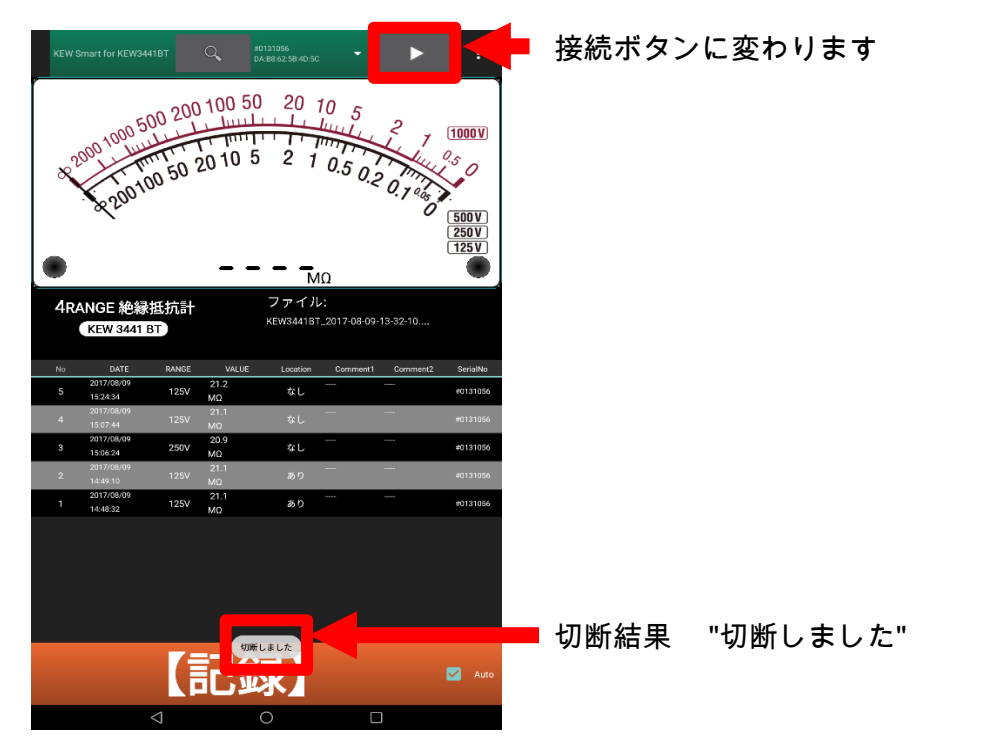

## 測定データを保存する (Android 対応, iOS 対応)

#### 測定データを保存する

#### STEP 1

KEW3441BTと接続する

1 "接続と切断"ページに従って、接続して下さい。

#### <u>step</u>2 測定を開始する

**1** KEW3441BTの測定スイッチを押して、測定を開始して下さい。

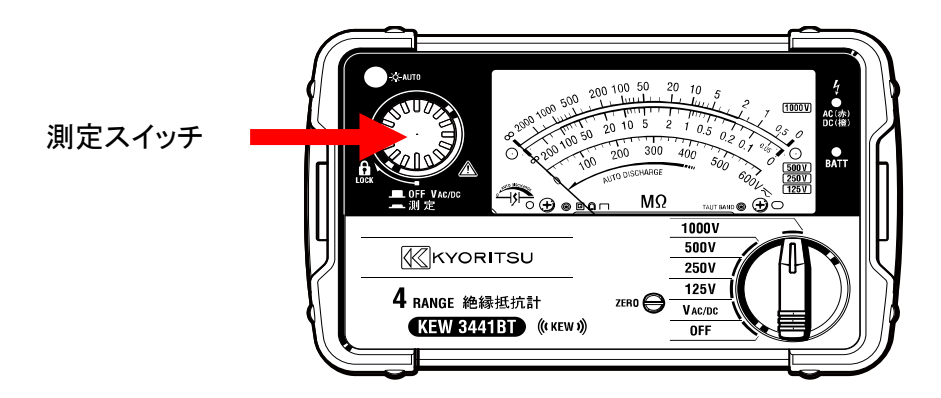

2 アプリ上のメーター画面にKEW3441BTの測定値が表示されます。

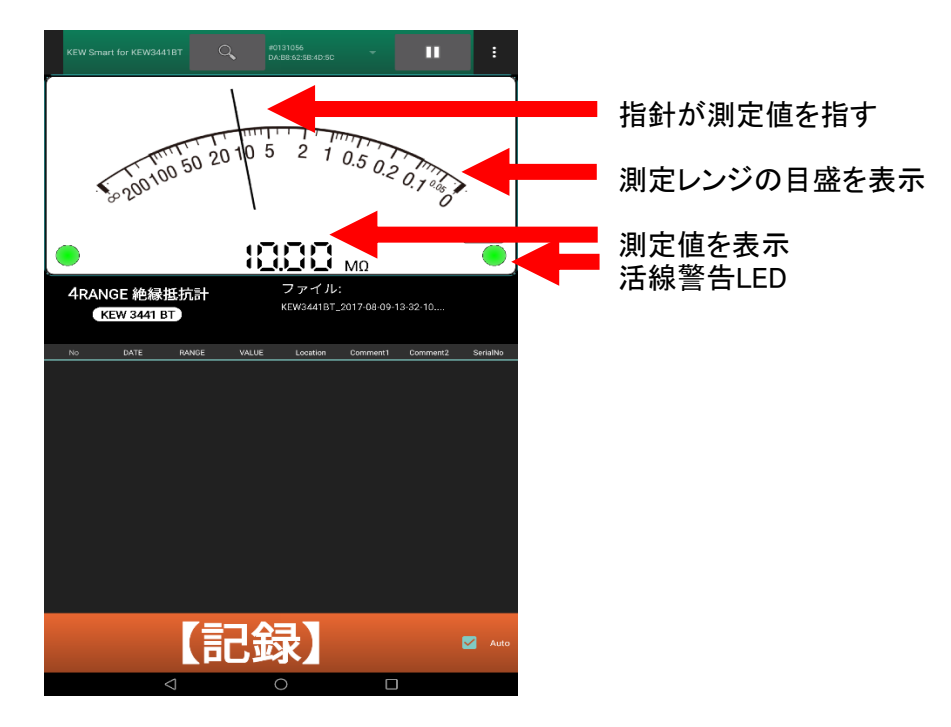

STEP 3

測定データを保存する

1 【記録】ボタンをタップする。

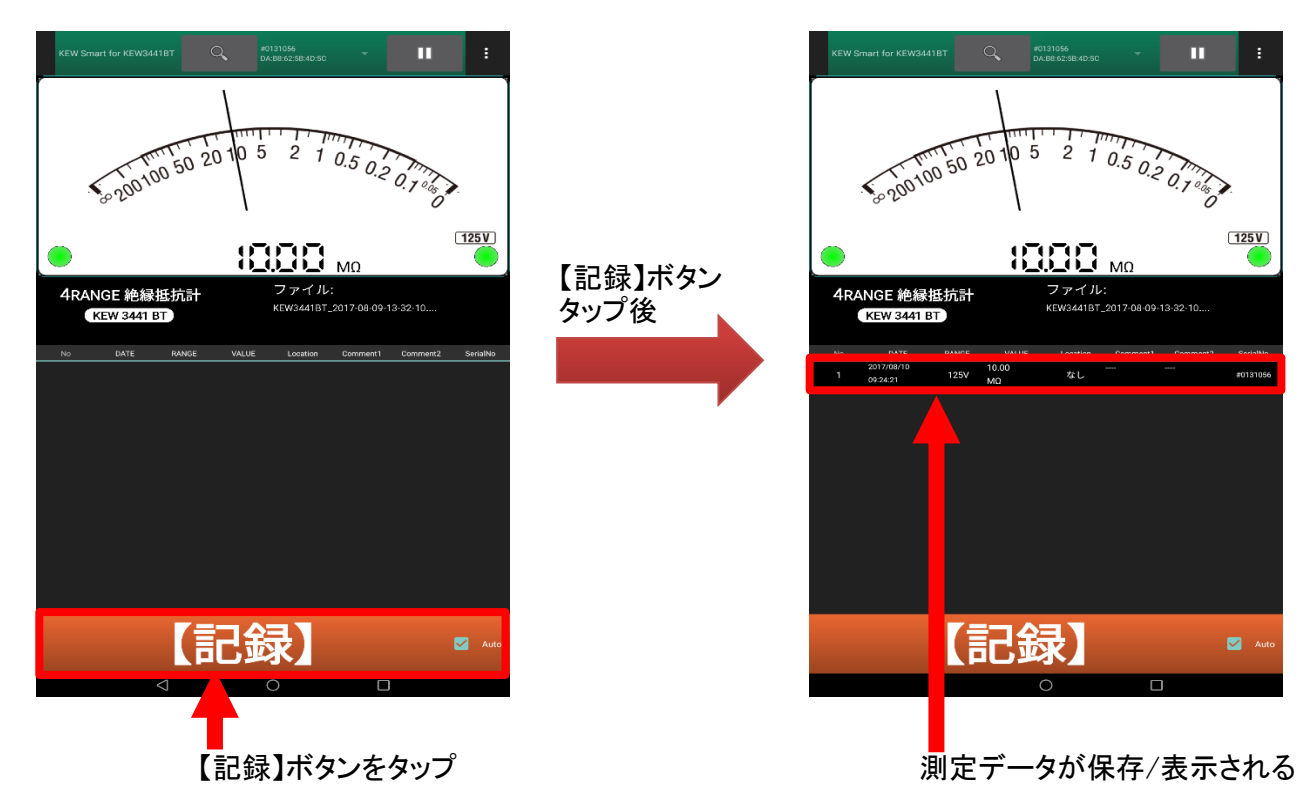

#### 保存データの見方について

| 項目: | 名  |                        |       |             |         |                            |                 |              |
|-----|----|------------------------|-------|-------------|---------|----------------------------|-----------------|--------------|
|     | No | DATE                   | RANGE | VALUE       | Locatio | n Comment1                 | Comment2        | SerialNo     |
|     | 1  | 2017/08/10<br>09:24:21 | 125V  | 10.00<br>MΩ | なし      |                            |                 | #0131056     |
|     |    |                        |       |             |         |                            |                 |              |
| 内容  | ř  |                        |       |             | _       |                            |                 |              |
|     |    |                        |       | <u></u> 月名  |         |                            |                 |              |
|     |    |                        |       | No          |         | 保存したテーター。<br>※最大1000       | -   から米奋        | していざまり。      |
|     |    |                        |       | DATE        |         | 保存日時                       |                 |              |
|     |    |                        |       | RANGE       |         | 測定レンジ                      |                 |              |
|     |    |                        |       | VALUE       |         | 測定データ                      |                 |              |
|     |    |                        |       | Location    |         | 位置情報<br>有効な位置情報<br>位置情報が取得 | がある場合<br>できない場合 | ″あり″<br>″なし″ |
|     |    |                        |       | Comment     | :1      | 任意の文字列を                    | 入力できます。         | )            |

Comment2

SerialNo

入力する場合はタップして下さい。

接続したKEW3441BTのシリアルNo

#### 測定データを自動保存する

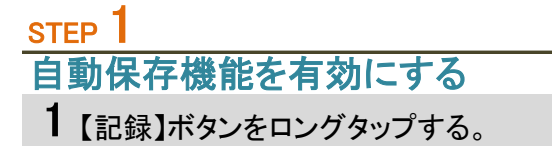

または 口Auto ボタン をタップする。

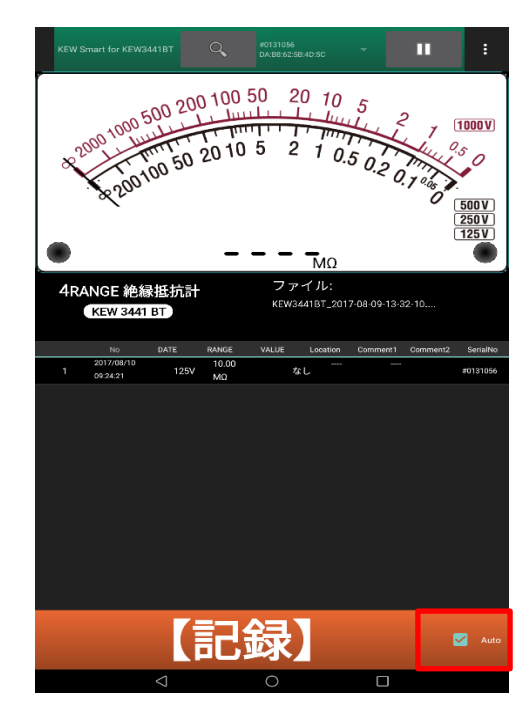

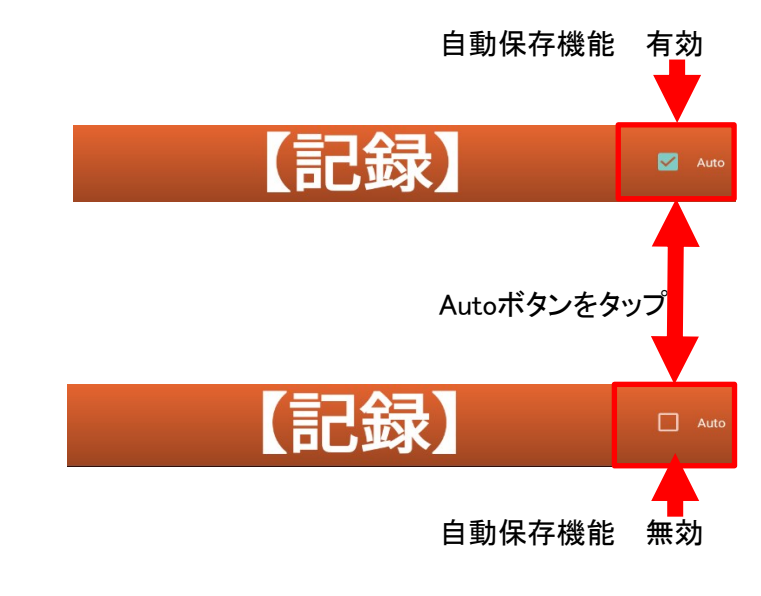

### STEP 2

自動保存を行う

1 KEW3441BTの測定スイッチを押し、測定開始する。

2 KEW3441BTの測定スイッチを離し、測定終了する。

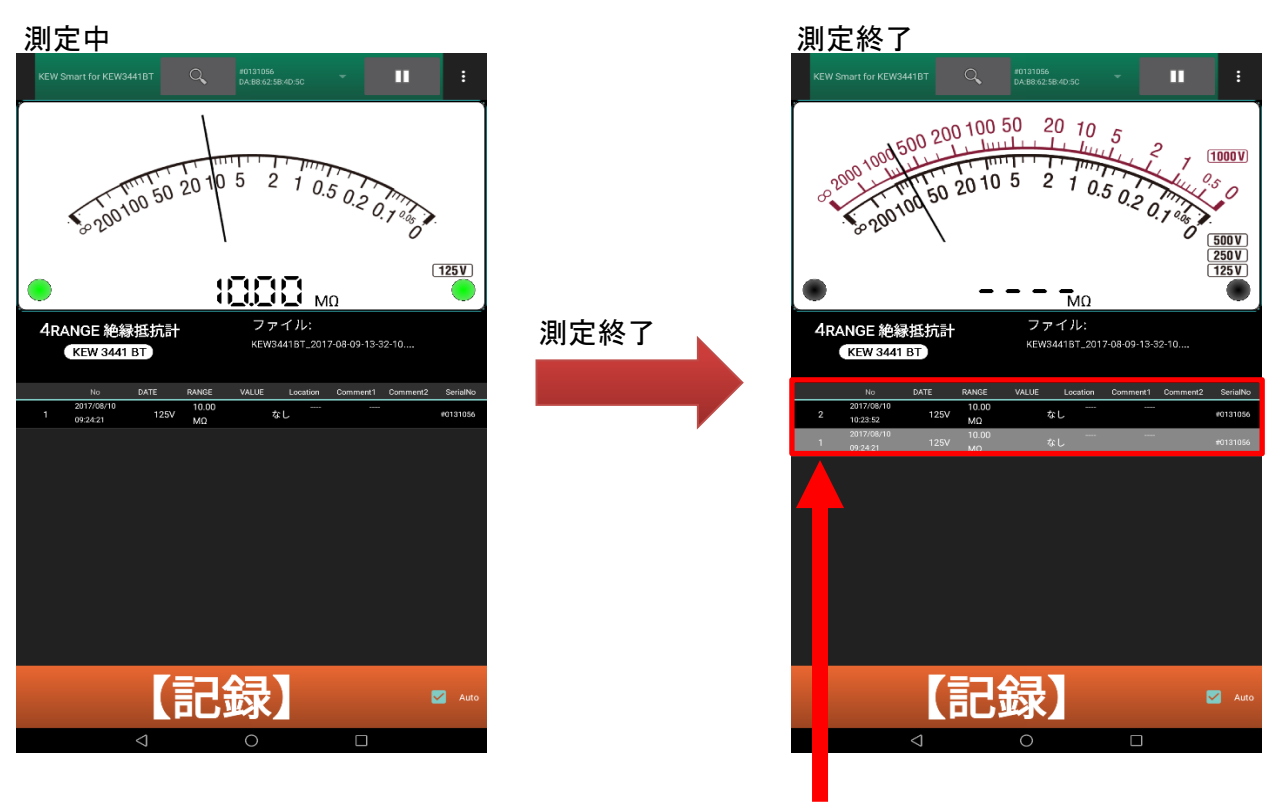

測定値が追加される

## ファイルを変更する (Android 対応, iOS 対応)

メニューについて

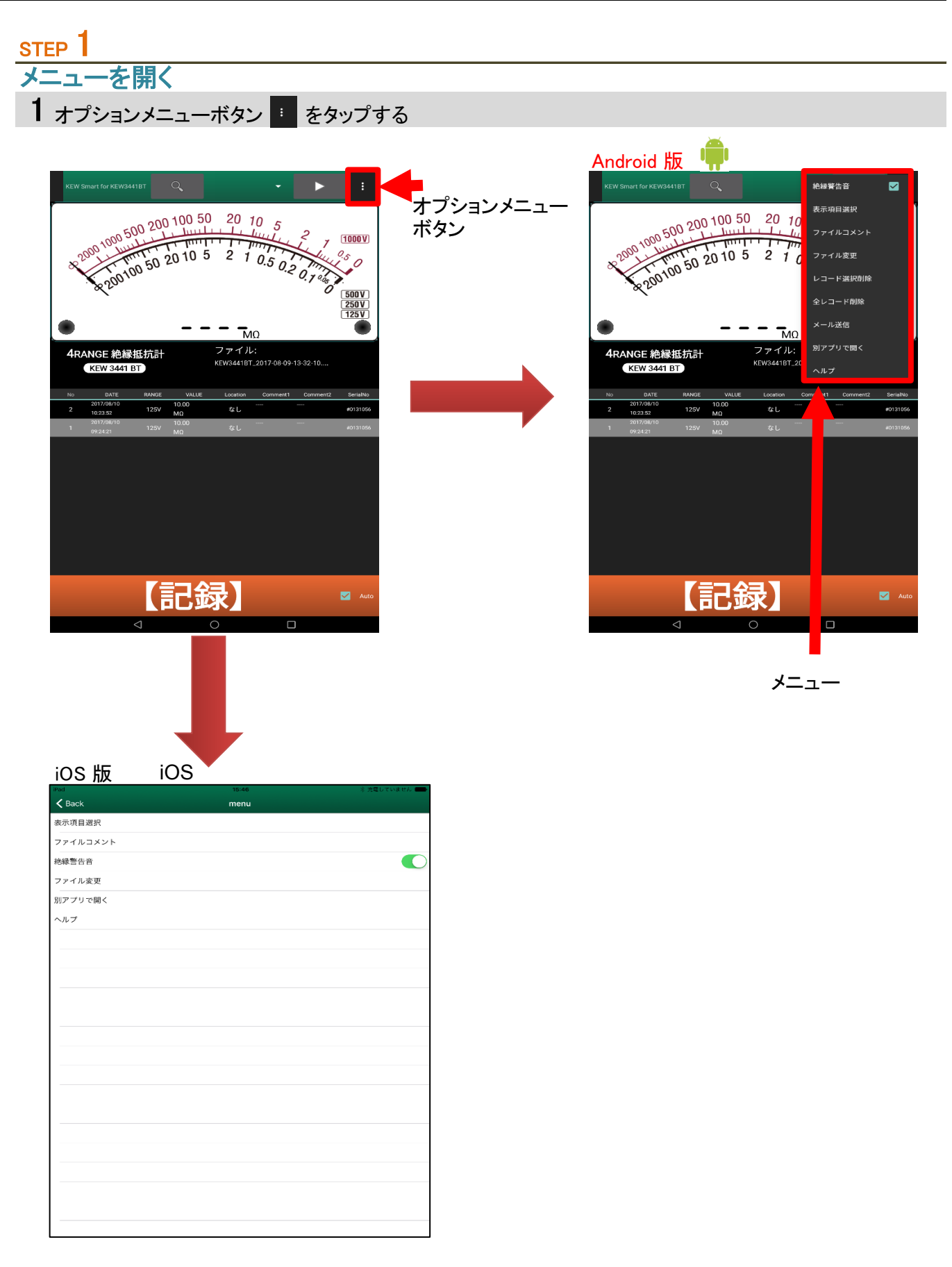

| STEP 2            |                                                                                        |  |
|-------------------|----------------------------------------------------------------------------------------|--|
| メニュー内容            |                                                                                        |  |
| 1 メニューの内容につ       | いて                                                                                     |  |
| 項目名<br>対応OS       | 内容                                                                                     |  |
| 絶縁警告音<br>📫 iOS    | 絶縁警告音のON/OFF<br>アプリ上で絶縁警告音を鳴らす/鳴らさない<br>注意 KEW3441BTの機体設定とは関係なく動作します。                  |  |
| 表示項目選択<br>📫 iOS   | メーター画面/リスト画面 の表示/非表示<br>リスト画面中の各項目毎の表示/非表示<br>を 設定出来ます。                                |  |
| ファイルコメント<br>후 iOS | 現在開いているファイルに付加するコメントを入力できます。<br>ファイルコメントはメーター画面の右下に表示されます。                             |  |
| ファイル変更<br>📫 iOS   | 保存/表示するファイルを変更します。<br>また、新規作成も出来ます。<br>現在のファイル名はメーター画面の右下に表示されます。                      |  |
| レコード選択削除          | 画面表示が レコード選択削除画面 に変わります。<br>削除するレコードを選択し、決定をタップする事で削除出来ます。<br>バックボタンをタップする事でキャンセルできます。 |  |
| 全レコード削除<br>📫      | 現在開いているファイルに保存されたレコードを削除します。<br>ファイルコメントは削除されません。                                      |  |
| メール送信<br>📫        | 現在開いているファイルをメールに添付します。                                                                 |  |
| 別アプリで開く<br>📫 iOS  | 現在開いているファイルを別アプリで開きます。                                                                 |  |

### <u>ファイルを作成する</u>

### step 1 メニュー<sup>"</sup>ファイル変更"を開く 1 メニュー"ファイル変更"をタップし、ファイル変更画面を開く

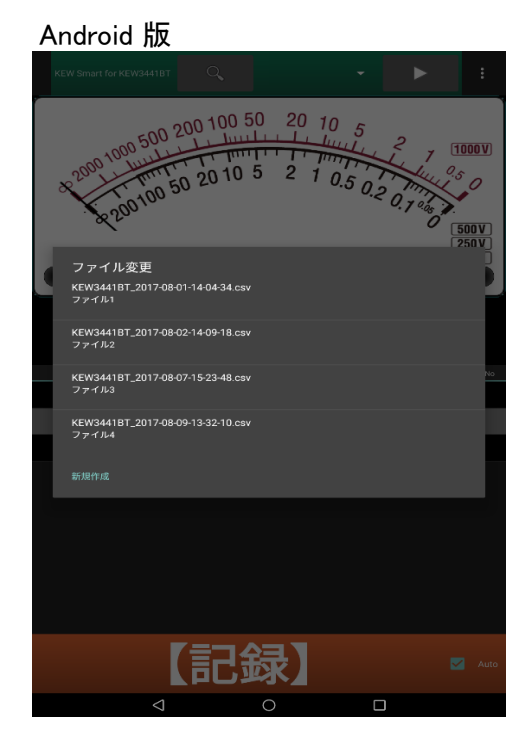

| OS 版                             |         |             |
|----------------------------------|---------|-------------|
| ad                               | 15:50   | ※ が騙していません) |
| Back                             | File    |             |
| EW3441BT_2017-08-23-12-57-<br>e1 | ·17.csv |             |
| EW3441BT_2017-08-24-15-46        | -34.csv |             |
| e2                               |         |             |
|                                  |         |             |
|                                  |         |             |
|                                  |         |             |
|                                  |         |             |
|                                  |         |             |
|                                  |         |             |
|                                  |         |             |
|                                  |         |             |
|                                  |         |             |
|                                  |         |             |
|                                  |         |             |
|                                  |         |             |
|                                  |         |             |
|                                  |         |             |
|                                  |         |             |
|                                  |         |             |
|                                  |         |             |
|                                  |         |             |
|                                  |         |             |
|                                  |         |             |
|                                  |         |             |
|                                  |         |             |
|                                  |         |             |
|                                  |         |             |
|                                  |         |             |

### STEP 2 新規作成画面を開く

1 メニュー″新規作成″をタップする

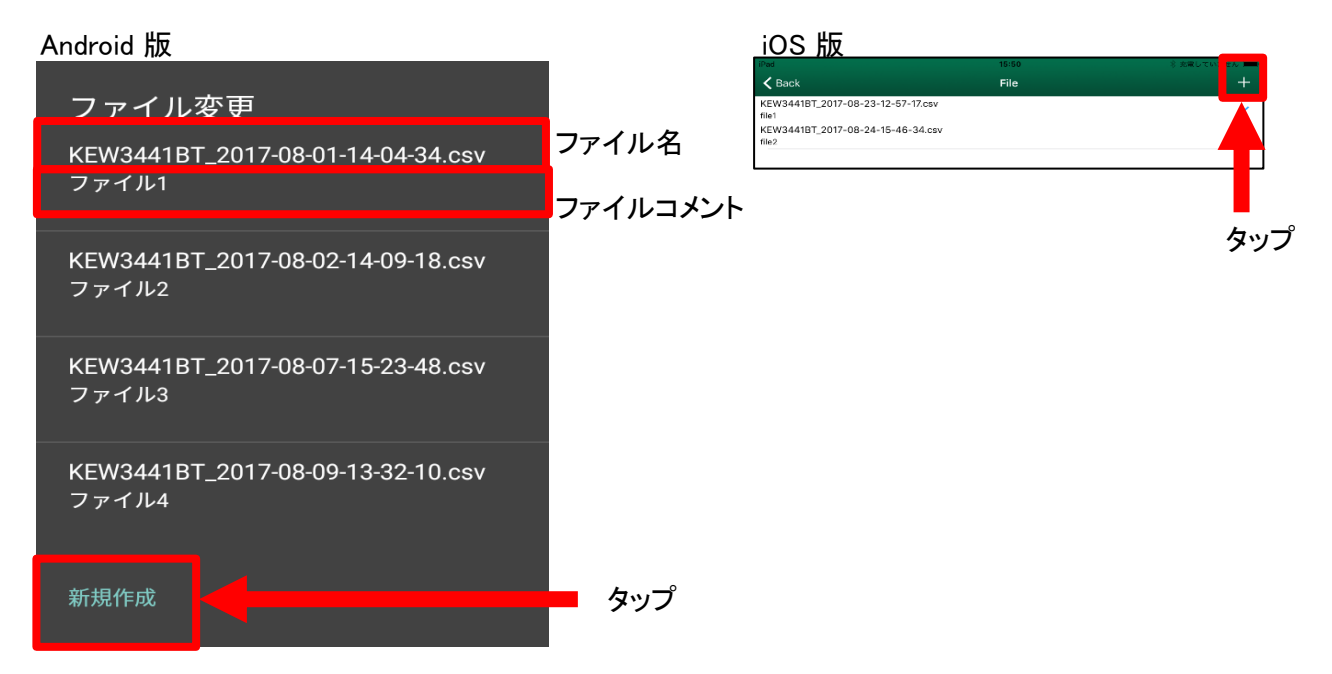

#### 2 新規作成画面が開く

![](_page_15_Picture_2.jpeg)

![](_page_15_Picture_3.jpeg)

### STEP 3 新しいファイルの名前を入力する 1 ファイル名を入力し、"OK"ボタンをタップする

![](_page_15_Picture_5.jpeg)

![](_page_15_Picture_6.jpeg)

STEP 4

新しいファイルが表示される

1 新しいファイルが作成され、表示されます。

![](_page_16_Picture_4.jpeg)

#### <u>ファイルを変更する</u>

#### STEP 1

メニュー"ファイル変更"を開く

┨ メニュー″ファイル変更″をタップし、ファイル変更画面を開く

#### <u>step</u>2 ファイルを選択する

Ⅰ 目的のファイル名を選択し、タップする。

Android 版

![](_page_17_Picture_8.jpeg)

目的のファイルをタップする

2 選択したファイルが表示されます。

![](_page_17_Picture_11.jpeg)

選択したファイルの ファイル名 ファイルコメント レコード が表示されます。

## 保存データを変更する (Android 対応, iOS 対応)

#### ファイルコメントを変更する

step 1 メニュー"ファイルコメント"を開く

1 メニュー"ファイルコメント"をタップし、ファイルコメント入力画面を開く

![](_page_18_Picture_4.jpeg)

- 2 ファイルコメントを入力し、"OK"ボタンをタップする
- 3 ファイルコメントが保存/表示される

![](_page_18_Picture_7.jpeg)

## 保存データを変更する(つづき)

### <u>レコードコメントを変更する</u>

![](_page_19_Picture_2.jpeg)

2 コメント入力ダイアログが開く

| Comment1<br> |       |    |
|--------------|-------|----|
|              | キャンセル | ок |

## 保存データを変更する(つづき)

![](_page_20_Figure_1.jpeg)

![](_page_20_Picture_2.jpeg)

## 保存データを削除する (Android 対応)

#### レコードを 1件削除する

![](_page_21_Picture_2.jpeg)

2 削除するレコードNo が正しいか確認する。

![](_page_21_Picture_4.jpeg)

<u>step</u>2 削除を実行する

1 確認ダイアログの"OK"ボタンをタップする

![](_page_22_Picture_3.jpeg)

### 2 レコードが削除されます

![](_page_22_Picture_5.jpeg)

レコードを 選択し、削除する

#### step 1 レコード選択削除画面を開く

1 メニュー ベレコード選択削除 を タップし、レコード選択削除画面を開く

![](_page_23_Figure_4.jpeg)

STEP 2

レコードを選択、削除する

1 削除するレコードを選択する

![](_page_24_Picture_4.jpeg)

2 削除決定ボタンをタップする

| ← レコード選択削除                                                                                                    | 決定                                              |   |
|----------------------------------------------------------------------------------------------------|-------------------------------------------------|---|
| 2000 1000 50 200 100 50 20 10 5<br>2000 1000 50 20 10 5 2 1 0.5 0.2 0.7 20<br>2000 100 50 20 10 5 2 1 0.5 0.2 0.7 20<br>2000 100 50 20 10 5 2 1 0.5 0.2 0.2 0.2 0.2 0.2 0.2 0.2 0.2 0.2 0.2 | 1000 V<br>3<br>500 V<br>250 V<br>125 V<br>125 V | - |
| 4RANGE 絶縁抵抗計         ノアイル:           KEW 3441 BT         アアイル1                                                                                                    |                                                 |   |
| No         DATE         RANGE         VALUE         Location         Comment1         Comment1           2017/08/07         34.41                2         1232-20         1000V         MO         なし                                                                                                    | SerialNo                                        |   |
| 2017/08/04 34.41                                                                                                    | null                                            |   |
|                                                                                                    |                                                 |   |
| 【記録】                                                                                                    | 🗹 Auto                                          |   |
|                                                                                                    |                                                 |   |

削除決定ボタンをタップ

### 3 確認画面で内容を確認する

![](_page_25_Figure_2.jpeg)

4 "OK"をタップする事で、削除が実行されます。

![](_page_25_Figure_4.jpeg)

#### レコードを全て削除する

## STEP 1 全レコード削除を実行する 1 メニュー"全レコード削除"をタップし、確認画面を表示する

![](_page_26_Picture_3.jpeg)

2 全レコード削除を実行する場合、"OK"をタップする

![](_page_26_Figure_5.jpeg)

![](_page_26_Figure_6.jpeg)

## その他の機能 (Android 対応, iOS 対応)

#### 保存データを表示する

![](_page_27_Figure_2.jpeg)

- 注意 1 未接続時のみ可能です。
  - 2 下記の項目をタップしても、データは表示されません Location Comment1 Comment2
  - 3 Android 版では、ロングタップしないで下さい。 レコード削除機能が実行されます。

2 確認画面で"OK"をタップする

#### 位置情報を基にMAPを開く

### STEP 1

#### 位置情報が有効なレコードを選択する

1 Location項目 が "あり" と表示されたレコードをタップする

![](_page_28_Figure_5.jpeg)

**Map アプリを開く** Map アプリ へ移動します。 緯度 33.833 ,経度 132.77 キャンセル OK

レコード保存時の位置情報

3 MAPアプリが起動し、レコード保存場所が表示されます。

MAPアプリの使い方、表示の内容についてはご利用のMAPアプリの提供元にご確認下さい。

#### 表示レイアウトを変更する

### step 1 表示項目選択画面を開く

1メニュー"表示項目選択"を選択する

![](_page_29_Picture_4.jpeg)

| Pad                     | 15:14       | <b>⊀ \$</b> 100% ∎ |
|-------------------------|-------------|--------------------|
| < Back                  | DisplayItem |                    |
| <b>再</b> 面              |             |                    |
| メーター 画面<br>表示           |             |                    |
| リスト 画面<br><sub>表示</sub> |             |                    |
| リスト直面現目                 |             |                    |
| No<br>表示                |             |                    |
| DATE<br>表示              |             |                    |
| RANGE<br>表示             |             |                    |
| VALUE<br>表示             |             |                    |
| Location<br>表示          |             |                    |
| Comment1<br>हज          |             |                    |
| Comment2<br>表示          |             |                    |
| SerialNo<br>表示          |             |                    |
|                         |             |                    |
|                         |             |                    |
|                         |             |                    |
|                         |             |                    |
|                         |             |                    |
|                         |             |                    |
|                         |             |                    |
|                         |             |                    |

### <u>step</u>2 表示を変更する

1 表示/非表示にしたい項目のスイッチをタップします

![](_page_29_Figure_8.jpeg)

### STEP 3

表示を確認する

1 バックボタンをタップし、前の画面に戻る

![](_page_30_Picture_4.jpeg)

#### 他のアプリと連携する

![](_page_31_Figure_2.jpeg)

![](_page_31_Picture_3.jpeg)

そのアプリ上での操作方法、表示内容については、ご利用のアプリの提供元をご確認下さい。

## ファイルをPCへ転送する

#### Android 端末の場合

注意 ご利用のAndroid 端末・PC によって手順・表示が変わります。 下記手順は、Android 5.0 以降を搭載する端末、Windows 7以降 を搭載するPC を対象としています。

#### STEP 1

Android 端末 と PC を USBケーブルで接続する

1 Android 端末へ USBケーブルを接続する

2 Android 端末に表示された【USBを …に使用】という通知をタップします

3 【ファイルを転送する】を選択します

STEP 2

ファイル転送

1 PC から Android 端末にアクセスします

2 【Android 端末¥内部ストレージ¥Documents¥KEW3441BT】を開きます

3 目的のファイルをコピー または 目的のフォルダまでドラッグします

4 ファイル転送を終えたら、PCから端末の接続を解除します

5 USBケーブルを取り外します

![](_page_32_Picture_15.jpeg)

## ファイルをPCへ転送する(つづき)

#### iOS 端末の場合

![](_page_33_Picture_2.jpeg)

## ファイルをPCへ転送する(つづき)

3 コピーするファイルを選択し、"保存先"ボタンをクリックします。

| ファイル共有                 |                               |               |               |
|------------------------|-------------------------------|---------------|---------------|
| 以下のAppでは、iPadとこのコンピュー! | 9との間で書類を転送できます。               |               |               |
| Арр                    | KEW3441BTの書類                  |               |               |
| Excel                  | KEW3441BT_2017-08-23-12-57-17 | 4 КВ 今日 15:11 |               |
| KEW3441BT              |                               |               |               |
| PowerPoint             |                               |               | ※ ドラッグ&ドロップでも |
| Word                   |                               |               | コヒー出来ます。      |
|                        |                               |               |               |
|                        |                               |               |               |
|                        |                               |               |               |
|                        |                               | ファイルを追加 保存先   |               |

4 保存場所を選択し、 "フォルダーの選択" ボタンをクリックします。

5 指定されたフォルダに保存されます。

6 ファイル転送を終えたら、PCから端末の接続を解除します。

7 Lightningケーブルを取り外します。

### こまったとき

\* KEW3441BTと接続出来ない

1 KEW3441BTを 確認する

 KEW3441BT の
 電源を一旦、OFFして下さい。

 再度、電源を ON にした後、検索・接続を行って下さい。

2 Android 端末 / iOS 端末 の設定を確認する

```
端末機能
Bluetooth 機能
位置情報 機能 (GPS / Wi-fi)
を ON にして下さい。
```

3 アプリのアクセス権限を確認する

KEW Smart for KEW3441BT の アクセス権限を許可して下さい。

必要なアクセス権限 Bluetooth 位置情報

アクセス権限を許可する方法については、ご利用の端末の説明書をご参照下さい。

#### \* ファイルを作成/変更・レコードの保存/削除 が出来ない

1 端末の空き容量を確認する

2 アプリのアクセス権限を確認する

KEW Smart for KEW3441BT の アクセス権限を許可して下さい。

必要なアクセス権限 ストレージへのアクセス(書込み/読込み/変更/削除)

アクセス権限を許可する方法については、ご利用の端末の説明書をご参照下さい。

#### \* ファイルの保存件数について

1 1ファイルにつき、レコードの最大件数は1000件です

2 ファイル自体の作成可能数はご利用端末の空き容量に依存します。

#### \* ファイルの保存場所について

Android 版

Documents¥KEW3441BT

iOS 版

KEW Smart for KEW3441BT¥Documents